## **CDX User Manual**

## **Existing User Login**

All CDX 2014 Post-Secondary Products

JONES & BARTLETT LEARNING

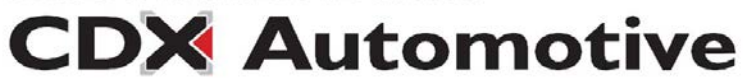

## Log in to your CDX Course. You will be redirected to the new CDX login page.

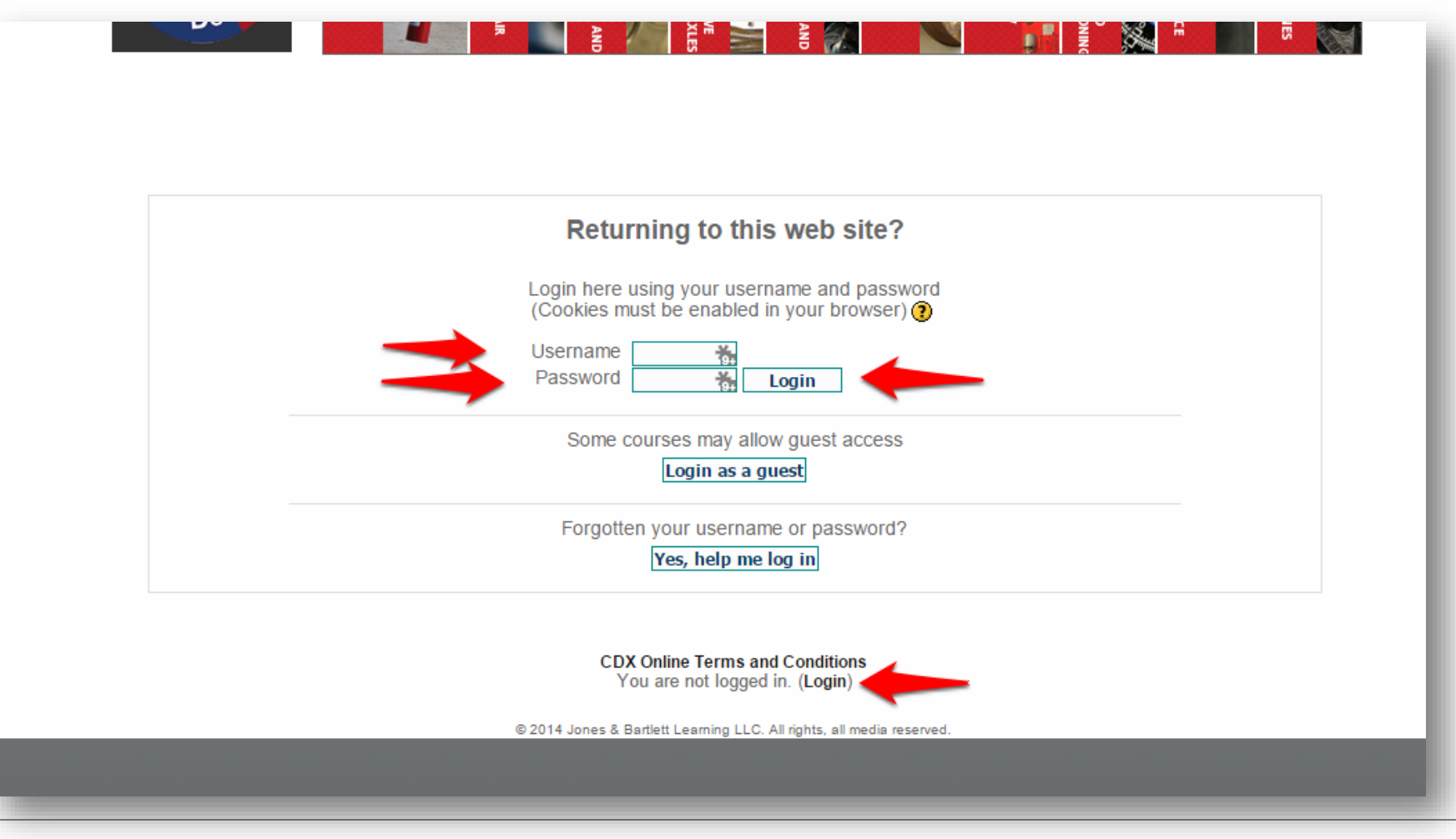

CDX Automotive

Please log in with your Email and Password. If you forgot your password, please click "Forgot Password". Please try both School and Personal email addresses.

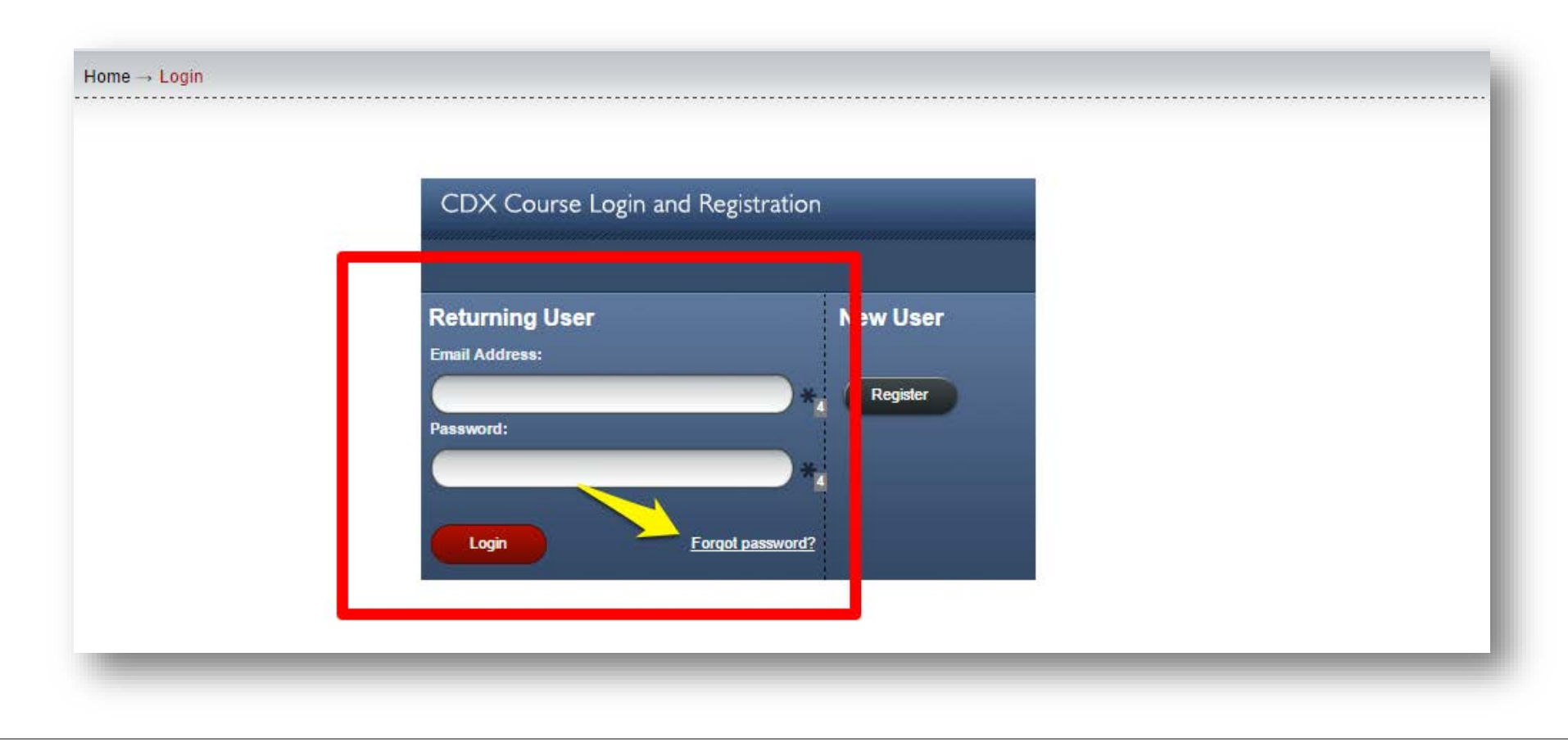

JONES & BARTLETT LEARNING

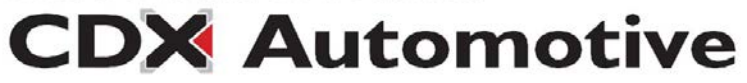

After successfully logging in, You will be asked to verify your email address. Fill out the email box with a VALID email address, agree to the terms, and press verify. You will use this email address to login in the future.

| <br>Verify Y                                                                               | our Email Address                                                                                                    | *Required                                                       |
|--------------------------------------------------------------------------------------------|----------------------------------------------------------------------------------------------------|-----------------------------------------------------------------|
| Hi Kevin,                                                                                  |                                                                                                    |                                                                 |
| For security pur<br>email address t<br>this email and le                                   | nter your<br>ation link in                                                                                                    |                                                                 |
| * Email Address                                                                            | S:                                                                                                    |                                                                 |
| In order<br>provid<br>contar<br>no lon<br>Yes, I<br>condit<br>I conse<br>or thro<br>Condit | er to create an account with CDX Online, you are required to read and accept the CDX Online Terms and Condition<br>ded in the link below. If you do not agree to these terms, do not click "Yes, I agree" below, do not access the service<br>ct JB Learning Customer Service for a refund of any amounts you paid to JB Learning for the CDX Online Service<br>agree. I have read and understand the CDX Online <u>Terms and Conditions</u> and agree to be bound by all of the terms<br>tions and policies described therein, including, but not limited to, the following specific consents:<br>ent to the transmission and transfer of my personal information, into the United States, to be processed, stored and main<br>bugh JB Learning servers located in the United States, as described in the "Use of Data" section in the CDX Online Term<br>tions. I consent to the collection, use and disclosure of my data, for the purposes described in the above sections entitled<br>is a protein to the collection and the Astrona Data Data Data Data Terms and consent to the above sections entitled<br>in the to the collection and the CDX Online Terms and conditions are a consented in the above sections entitled<br>it consent to the collection and the terms and the to the to the to the tota the tota to the tota to the collection and the terms and the tota to the tota to the collection and the tota to the tota to the tota to the collection and the tota to the tota to the tota to the collection and the tota to the tota to the tota to the collection and the tota to the tota to tota to to | s<br>e, and<br>that you<br>s,<br>tained on<br>is and<br>d "Your |
| Verify                                                                                     | ing Data," "General Services Data," and "Aggregate School Metrics."<br>Cancel                                                                                                    |                                                                 |

CDX Automotive

# When you successfully fill out the form, you will be told to check your email for a verification link.

Home → My Account → Account Credentials

#### Please verify your email address to continue.

The verification link will expire in 24 hours. Please complete your registration before then. If you are unable to do so, you will need to sign in as a returning user and will be prompted to verify your email address again.

Once your email address is verified, login to your account.

JONES & BARTLETT LEARNING

**CDX** Automotive

## In the verification email, Click the link or copy it into your browser within 24 hours.

Please check your spam if you do not see the email.

Hi Ethan,

Thank you for your help in updating and verifying your CDX Account. To complete your registration please click the link below.

http://stg.cdxauto.com/VerifyEmail.aspx?

<u>e=ethantest23@example.com&t=hSkAUKOKEQB7xeO7j8xLkBmeU8eHm75YKkqLv%2ffAjqky17u81m%2fTF9h</u> %2fOoOlLmfb0drERadGGfUkLzEz%2bdZ0TGb9ioOR6Ajs3LkCs8UsiQzlyR15T5abVQ%3d%3d

Upon clicking the link above you will be directed to CDX homepage which will require you to enter your new username and password to access your "My Accounts" page. Once you have completed the process, your email address will become your new username to access your CDX account.

Please note that the link above will expire in 24 hours.

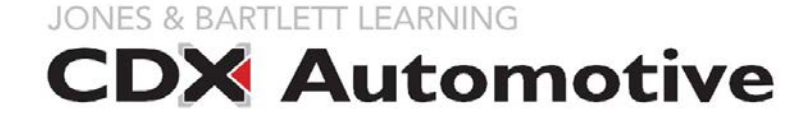

# After clicking the link in your email, login as a returning user, using your email address and password.

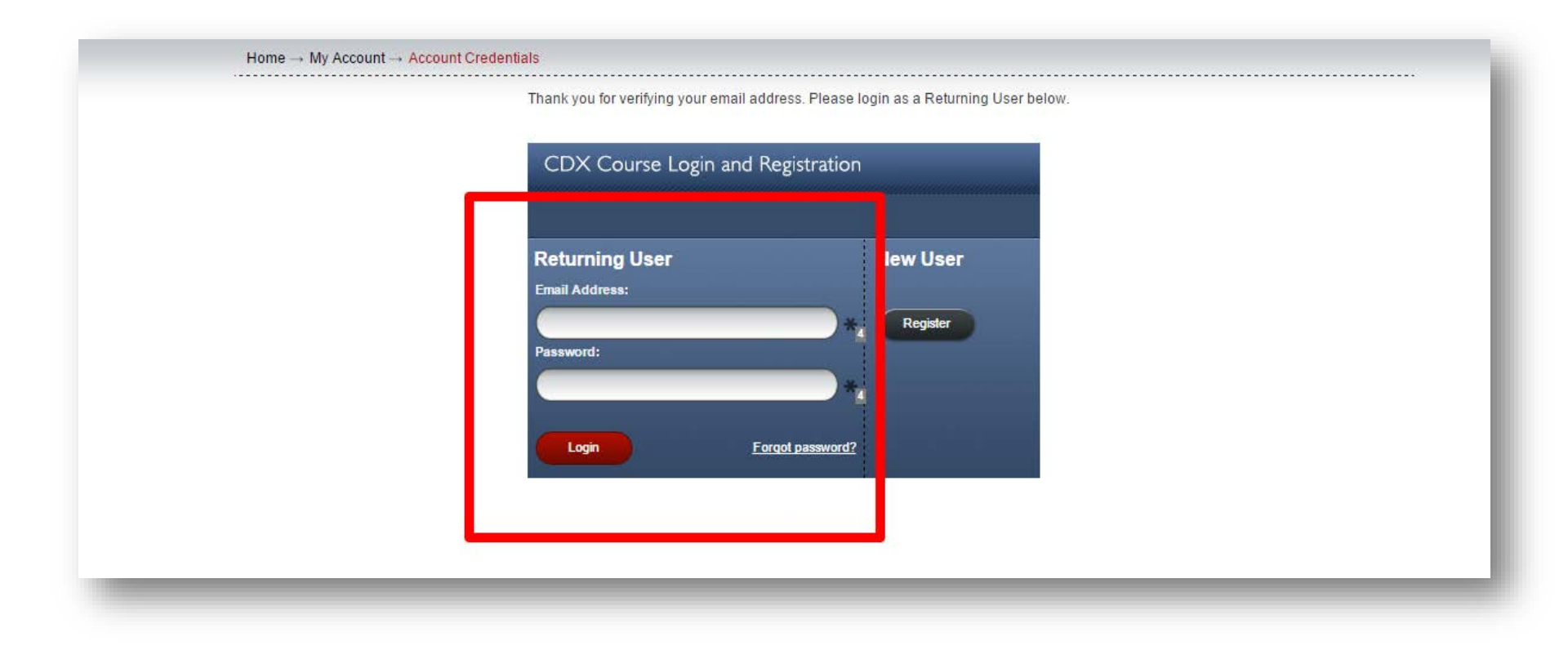

CDX Automotive

## You will now have access to your My Account Page. Please click the course name to access your course.

| 1                         |                                       |                                                    |                                                                  |                                                                         |
|---------------------------|---------------------------------------|----------------------------------------------------|------------------------------------------------------------------|-------------------------------------------------------------------------|
|                           |                                       |                                                    |                                                                  |                                                                         |
| ne to access it. If you n | eed a course ID, these are sup        | olied by your inst                                 | uctor.                                                           |                                                                         |
| Course ID                 | Expiration Date                       | Status                                             | Action                                                           | Certificate                                                             |
| Charles                   | Jun 17, 2017                          | Active                                             |                                                                  |                                                                         |
|                           |                                       |                                                    |                                                                  |                                                                         |
|                           |                                       |                                                    |                                                                  |                                                                         |
|                           |                                       |                                                    |                                                                  |                                                                         |
|                           | e to access it. If you n<br>Course ID | Course ID Expiration Date   Course ID Jun 17, 2017 | Course ID Expiration Date Status   Course ID Jun 17, 2017 Active | Course ID Expiration Date Status Action   Course ID Jun 17, 2017 Active |

JONES & BARTLETT LEARNING

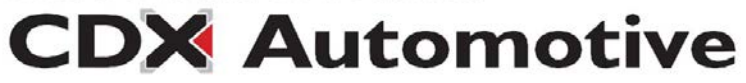

#### You will be redirected to your CDX Course.

If you log out, simply head back to cdxauto.com to log back in.

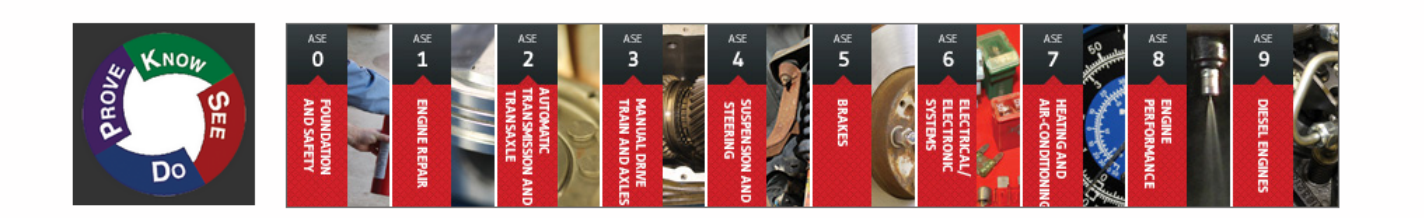

CDX Automotive Individual ASE

CDX ASE 0 Foundation & Safety

CDX ASE 1 Engine Repair

CDX ASE 2 Automatic Transmissions

CDX A SE 3 Manual Drive Trains

CDX ASE 4 Steering Systems & Suspension Systems

CDX ASE 5 Brakes

CDX ASE 6 Electrical and Electronics

CDX ASE 7 Heating and Air-Conditioning (HVAC)

CDX ASE 9 Diesel Engines Fuel Systems

#### 🖳 Q Banks 2014

CDX ASE 8 Engine Performance Q banks 2014

> CDX Online Terms and Conditions You are logged in as Example Student (Logout)

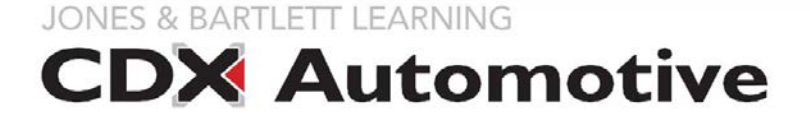